# **Al/er/Media**<sup>®</sup> DarkCrystal HD Capture Pro

C027

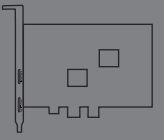

English Español Português Slovenský Magyar Hrvatski Slovenščina Polski Český Български

#### **European Community Compliance Statement**

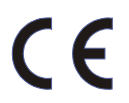

#### Class B

This product is herewith confirmed to comply with the requirements set out in the Council Directives on the Approximation of the laws of the Member States relating to Electromagnetic Compatibility Directive 2004/108/EC.

#### Disclaimer

All the screen shots in this documentation are only example images. The images may vary depending on the product and software version. Information presented in this documentation has been carefully checked for reliability; however, no responsibility is assumed for inaccuracies. The information contained in this documentation is subject to change without notice.

#### Copyright

#### ©2010 by AVerMedia Technologies, Inc. All rights reserved.

No part of this document may be reproduced or transmitted in any form, or by any means without the prior written permission of AVerMedia Technologies Inc. AVerMedia Technologies Inc. reserves the right to modify its models, including their characteristics, specifications, accessories and any other information stated herein without notice. The official printout of any information shall prevail should there be any discrepancy between the information contained herein and the information contained in that printout.

"AVerMedia" is a trademark (or registered trademark) of AVerMedia Technologies, Inc. Other trademarks used herein for description purpose only belong to each of their companies.

The mark of crossed-out wheeled bin indicates that this product must not be disposed of with your other household waste. Instead, you need to dispose of the waste equipment by handing it over to a designated collection point for the recycling of waste electrical and electronic equipment. For more information about where to drop off your waste equipment for recycling, please contact your household waste disposal service or the show where you purchased the product.

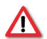

#### IMPORTANT SAFETY INSTRUCTIONS

- Read Instructions Read all the safety and operating instructions before connecting and operating your TV tuner to help ensure your own personal safety and to protect your product from potential damage.
- · Retain Instructions Retain all the safety and operating instructions for future reference.
- · Heed Warnings Adhere to all warnings on the product and the operating instructions.
- Grounding For continued protection against risk of electric shock and fire, this accessory should be installed/connected
  only to the products, such as a computer, equipped with a three-wire grounding plug, a plug having a third (grounding) pin.
   This plug will only fit into a grounding-type power outlet. This is a safety feature. If you are unable to insert the plug into the
  outlet, contact your electrician to replace the obsolete outlet. Do not defeat the safety purpose of the grounding-type plug.
- Lightning For added protection and to prevent damage due to lightning and power-line surges, unplug the host system, such as a computer, from the wall power outlet and disconnect the antenna or cable system. Unplug the host system from the wall power outlet when left unattended or unused for long periods of time.
- Never insert anything metallic into the TV tuner openings. Doing so may create the danger of electric shock.
- Power Lines An outside antenna system should not be located in the vicinity of overhead power lines or other light or
  power circuits, or where it can fall into such power lines or circuits.
- Antenna Installation When installing an outside antenna system, extreme care should be taken to prevent it from touching such power lines or circuits, as contact with them may be fatal.
- Outdoor Antenna Grounding If an outside antenna is connected to the product, ensure that the antenna system is
  grounded so as to provide some protection against voltage surges and built up static charges. Article 810.21 of the
  National Electric Code, ANSI/NFPA No.70, provides information with regard to proper grounding of the mast and
  supporting structure, grounding of the lead-in wire to the antenna discharge unit, size of grounding conductors, location of
  antenna-discharge unit, connection of grounding electrodes, and requirements for the grounding electrode.

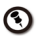

(for CATV system installer) This reminder is provided to call the CATV systems installer's attention to Section 820.93 of the National Electric Code, ANSI/NFPA 70:2005 (for US/Canada) and/or EN60728-11:2005 standard (for Europe), which provide guidelines for proper grounding and, in particular, specify that the coaxial cable shield shall be connected to the grounding system of the building, as close to the point of cable entry as practical.

| 1 Pa        | ickage Contents                  |                       |
|-------------|----------------------------------|-----------------------|
|             | Quick<br>Installation<br>Guide   |                       |
|             | Α                                | В                     |
|             | А                                | В                     |
| English     | Quick Installation Guide         | Installation CD       |
| Español     | Guía de Instalación rápida       | CD de instalación     |
| Português   | Guia de instalação rápida        | Cd de instalação      |
| Slovenský   | Inštalačná príručka              | Inštalačné CD         |
| Magyar      | Telepítési gyorsútmutató         | Telepítő CD           |
| Hrvatski    | Vodič s osnovnim uputama         | Instalacijski CD      |
| Slovenščina | Hitri Inštalacijski Vodič        | Inštalacijski CD      |
| Polski      | Podręcznik szybkiego startu      | Płyta instalacyjna CD |
| Český       | Stručný průvodce instalací       | Instalační CD disk    |
| Български   | Кратко ръководство за инсталация | Инсталационно СD      |

|             | С                                      | D                                                        |
|-------------|----------------------------------------|----------------------------------------------------------|
|             | С                                      | D                                                        |
| English     | All-in-One Cable                       | Low profile PCI-E<br>short bracket                       |
| Español     | Todo en Uno Cable                      | Tarjeta PCI de perfil bajo con Bracket<br>adaptado       |
| Português   | Cabo tudo-em-um                        | Curto suporte para PCI-E de baixo perfil                 |
| Slovenský   | All-in-One kábel                       | Uchytenie pre nízko profilové počítače                   |
| Magyar      | Univerzális kábel                      | Csökkentett (low) profilú PCI foglalat                   |
| Hrvatski    | Kabel "sve u jednom" za sve priključke | Low profile PCI short bracket                            |
| Slovenščina | vsi - v - nedoločni zaimek vrv         | Nizek pritrditveni profil za PCI kartico                 |
| Polski      | Kabel All-in-One (AV-IN)               | Niski profil PCI w krótkiej konsoli                      |
| Český       | Kabel All-in-One                       | Low profile PCI držák karty                              |
| Български   | Кабел "всичко в едно"                  | bracketНиско-профилна (къса) опорна<br>пластина за PCI-E |

### 2 Hardware Installation

Installating the device

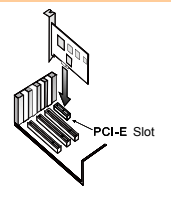

|           | 1. Turn off and unplug the PC.                                                                   |
|-----------|--------------------------------------------------------------------------------------------------|
| English   | 2. Remove the cover.                                                                             |
|           | <ol> <li>Insert the device into an empty PCI-E expansion slot on the<br/>motherboard.</li> </ol> |
|           | 4. Replace the cover back.                                                                       |
|           | 1. Apague el PC.                                                                                 |
| - ~ .     | 2. Quite la gabinete.                                                                            |
| Espanol   | 3. Inserte la tarjeta sintonizadora en un slot PCI libre de la placa base.                       |
|           | 4. Vuelva a colocar la gabinete.                                                                 |
|           | 1. Desligue o PC.                                                                                |
| Português | 2. Remova a tampa.                                                                               |
|           | 3. Introduza a placa sintonizadora em qualquer ranhura de expansão PCI                           |
|           | disponível na placa principal.                                                                   |
|           | 4. Reinstale a tampa.                                                                            |
| Slovenský | 1. Vypnite počítač.                                                                              |

|             | <ol> <li>Odstráňte kryt.</li> <li>Zasuňte kartu do prázdneho rozširujúceho slotu PCI-E na základnej<br/>doske počítača.</li> <li>Namontujte kryt počítača späť.</li> </ol>                                              |
|-------------|----------------------------------------------------------------------------------------------------|
| Magyar      | <ol> <li>Kapcsolja ki a számítógépet.</li> <li>Távolítsa el a készülékház fedelét.</li> <li>Helyezze a tuner kártyát egy üres PCI-E bővítőhelyre az alaplapon.</li> <li>Tegye issza a számítógépház fedelét.</li> </ol> |
| Hrvatski    | <ol> <li>Isključite računalo.</li> <li>Uklonite poklopac bočnu plohu kućišta.</li> <li>Umetnite tuner karticu u slobodan PCI-E utor matične ploče.</li> <li>Vratite/zatvorite poklopac/bočnu plohu kućišta.</li> </ol>  |
| Slovenščina | <ol> <li>Ugasnite računalnik - PC.</li> <li>Odstranite stranico.</li> <li>Vstavite TV tuner kartico v prazno PCI-E razširitveno mesto na osnovni plošči.</li> <li>Ponovno namestite stranico.</li> </ol>                |
| Polski      | <ol> <li>Wyłącz komputer.</li> <li>Otwórz obudowę.</li> <li>Włóż kartę tunera do wolnego złącza rozszerzeń PCI-E na płycie<br/>głównej.</li> <li>Zamknij obudowę.</li> </ol>                                            |
| Český       | <ol> <li>Vypněte PC.</li> <li>Odstraňte kryt skříně.</li> <li>Zasuňte kartu do prázdného rozšiřujícího slotu PCI na základní desce</li> </ol>                                                                           |

počítače.

|           | P                                                                               |
|-----------|---------------------------------------------------------------------------------|
|           | <ol><li>Vraťte kryt skříně zpátky.</li></ol>                                    |
| Български | 1. Изключете компютъра и извадете захранващия кабел от контакта.                |
|           | 2. Свалете капака.                                                              |
|           | <ol><li>Поставете устройството в празен PCI-Е слот на дънната платка.</li></ol> |
|           | 4. Поставете отново капака.                                                     |
|           |                                                                                 |

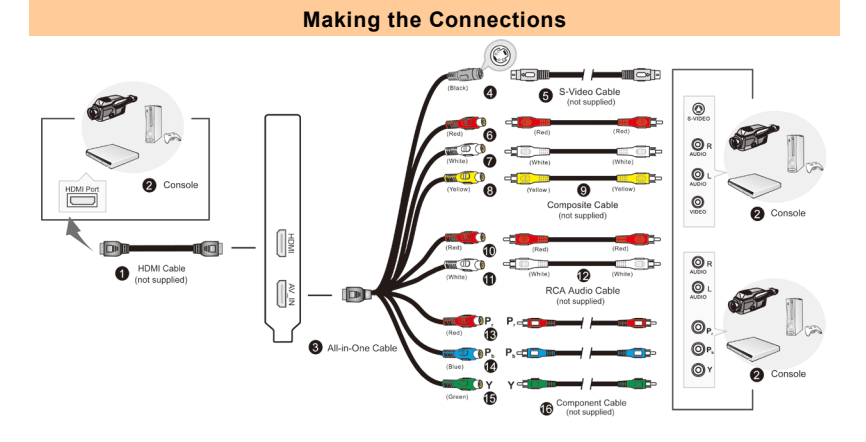

| 1 | HDMI Cable (not supplied)                    | 9  | Composite Cable (not<br>supplied) |
|---|----------------------------------------------|----|-----------------------------------|
| 2 | Camcorder/ Video Game/<br>VCR/VCD/DVD Player | 10 | (Red)                             |
| 3 | All-in-One Cable                             | 11 | (White)                           |
| 4 | (Black)                                      | 12 | RCA Audio Cable                   |
| 5 | S-Video Cable (not<br>supplied)              | 13 | (Red)                             |
| 6 | (Red)                                        | 14 | (Blue)                            |
| 7 | (White)                                      | 15 | (Green)                           |

English

|           | 8 | (Yellow)                                                   | 16 | Component Cable (not supplied)      |
|-----------|---|------------------------------------------------------------|----|-------------------------------------|
|           | 1 | Cable HDMI (no proporcionado)                              | 9  | Cable Compuesto (no proporcionado)  |
|           | 2 | Videocámara/ Video juego/<br>Reproductor de<br>VCR/VCD/DVD | 10 | (Rojo)                              |
|           | 3 | Todo en Uno Cable                                          | 11 | (Blanco)                            |
| Español   | 4 | (Negro)                                                    | 12 | Cable de audio RCA                  |
|           | 5 | Cable S-Video (no proporcionado)                           | 13 | (Rojo)                              |
|           | 6 | (Rojo)                                                     | 14 | (Azul)                              |
|           | 7 | (Blanco)                                                   | 15 | (Verde)                             |
|           | 8 | (Amarillo)                                                 | 16 | Cable Componente (no proporcionado) |
|           | 1 | Cabo HDMI (não fornecido)                                  | 9  | Cabo Composto (não<br>fornecido)    |
|           | 2 | Câmara de video/ Jogo de<br>video/ Leitor<br>VCR/VCD/DVD   | 10 | (Vermelho)                          |
|           | 3 | Cabo tudo-em-um                                            | 11 | (Branco)                            |
| Português | 4 | (Preto)                                                    | 12 | Cabo de áudio RCA                   |
| 9.44      | 5 | Cabo de S-Video (não<br>fornecido)                         | 13 | (Vermelho)                          |
|           | 6 | (Vermelho)                                                 | 14 | (Azul)                              |
|           | 7 | (Branco)                                                   | 15 | (Verde)                             |
|           | 8 | (Amarelo)                                                  | 16 | Cabo Componente (não<br>fornecido)  |

|           | 1 | HDMI kábel (nedodané)                                          | 9  | Kompozitný kábel<br>(nedodané)                |
|-----------|---|----------------------------------------------------------------|----|-----------------------------------------------|
|           | 2 | Kamera/ Video hra/<br>VCR/VCD/DVD<br>prehrávač                 | 10 | (Červený)                                     |
|           | 3 | All-in-One kábel                                               | 11 | (Biela)                                       |
| Slovenský | 4 | (Čierny)                                                       | 12 | Zvukový kábel RCA                             |
| ,         | 5 | S-Video kábel<br>(nedodané)                                    | 13 | (Červený)                                     |
|           | 6 | (Červený)                                                      | 14 | (Modrý)                                       |
|           | 7 | (Biela)                                                        | 15 | (Zelený)                                      |
|           | 8 | (Žltá)                                                         | 16 | Komponentný kábel<br>(nedodané)               |
|           | 1 | HDMI kábel (nem tartozék)                                      | 9  | Kompozit kábel (nem tartozék)                 |
|           | 2 | Videokamera/ Videojáték/<br>Videofelvevő, VCD, DVD<br>lejátszó | 10 | (Piros)                                       |
|           | 3 | Univerzális kábel                                              | 11 | (Fehér)                                       |
| Magyar    | 4 | (Fekete)                                                       | 12 | RCA audiókábel                                |
|           | 5 | S-video kábel (nem<br>tartozék)                                | 13 | (Piros)                                       |
|           | 6 | (Piros)                                                        | 14 | (Kék)                                         |
|           | 7 | (Fehér)                                                        | 15 | (zöld)                                        |
|           | 8 | (Sárga)                                                        | 16 | Komponens kábel (nem tartozék)                |
| Hrvatski  | 1 | HDMI kabel (ne nalaze se u kompletu)                           | 9  | Kompozitni kabel (ne<br>nalaze se u kompletu) |

|             | 2 | Video kamera/ Video igre/<br>Video rekorder/VCD ili DVD<br>player | 10 | (crveno)                                      |
|-------------|---|-------------------------------------------------------------------|----|-----------------------------------------------|
|             | 3 | Kabel "sve u jednom" za<br>sve priključke                         | 11 | (Bijelo)                                      |
|             | 4 | (crno)                                                            | 12 | RCA Audio kabel                               |
|             | 5 | S-video kabel (ne nalaze se<br>u kompletu)                        | 13 | (crveno)                                      |
|             | 6 | (crveno)                                                          | 14 | (plavo)                                       |
|             | 7 | (Bijelo)                                                          | 15 | (zeleno)                                      |
|             | 8 | (Žuto)                                                            | 16 | Kabel komponente (ne<br>nalaze se u kompletu) |
| Slovoněčina | 1 | HDMI kabel (ni priložen)                                          | 9  | Kompozitni kabel (ni<br>priložen)             |
|             | 2 | Kamkorder/ Video igrica/<br>VCR/ VCD/ DVD<br>predvajalnik         | 10 | (Rumena)                                      |
|             | 3 | vsi - v - nedoločni zaimek<br>vrv                                 | 11 | (bela)                                        |
|             | 4 | (črna)                                                            | 12 | RCA Audio Cable                               |
|             | 5 | S-Video kabel (ni priložen)                                       | 13 | (Rumena)                                      |
|             | 6 | (Rumena)                                                          | 14 | (modra)                                       |
|             | 7 | (bela)                                                            | 15 | (zelena)                                      |
|             | 8 | (Rumena)                                                          | 16 | Component Cable (ni<br>priložen)              |
| Polski      | 1 | HDMI kabel (nie<br>dostarczana)                                   | 9  | Kabel Composite (nie dostarczana)             |
|             | 2 | Kamera wideo/ Gra wideo/                                          | 10 | (czerwony)                                    |

|           |   | Odtwarzacz VCR/ VCD/<br>DVD                              |    |                                        |
|-----------|---|----------------------------------------------------------|----|----------------------------------------|
|           | 3 | Kabel All-in-One (AV-IN)                                 | 11 | (Biały)                                |
|           | 4 | (czarny)                                                 | 12 | Kabel audio RCA                        |
|           | 5 | Kabel S-Video (nie dostarczana)                          | 13 | (czerwony)                             |
|           | 6 | (czerwony)                                               | 14 | (niebieski)                            |
|           | 7 | (Biały)                                                  | 15 | (zielony)                              |
|           | 8 | (Żółty)                                                  | 16 | Kabel Componet (nie<br>dostarczana)    |
|           | 1 | HDMI kabel (nejsou<br>dodávána)                          | 9  | Kompozitní kabel (nejsou<br>dodávána)  |
|           | 2 | Videokamera/ Video hra/<br>Přehrávač VCR/ VCD/ DVD       | 10 | (Červený)                              |
|           | 3 | Kabel All-in-One                                         | 11 | (Bílý)                                 |
|           | 4 | (Černý)                                                  | 12 | RCA Audio kabel                        |
| Cesky     | 5 | S-Video kabel(není<br>dodáván)                           | 13 | (Červený)                              |
|           | 6 | (Červený)                                                | 14 | (Modrý)                                |
|           | 7 | (Bílý)                                                   | 15 | (Zelený)                               |
|           | 8 | (Žlutý)                                                  | 16 | Komponentní kabel<br>(nejsou dodávána) |
| Български | 1 | HDMI кабел (не се<br>доставя)                            | 9  | Композитен кабел (не се<br>доставя)    |
|           | 2 | Видеокамера/ Видео игра/<br>Видеокасетофон/DVD<br>плейър | 10 | (Червен)                               |
|           | 3 | Кабел "всичко в едно"                                    | 11 | (Бял)                                  |

| 4 | (Черен)                          | 12 | RCA аудиокабел        |
|---|----------------------------------|----|-----------------------|
| 5 | S-видео кабел (не се<br>доставя) | 13 | (Червен)              |
| 6 | (Червен)                         | 14 | (Син)                 |
| 7 | (Бял)                            | 15 | (Зелен)               |
| 8 | (Жълт)                           | 16 | Компонентен кабел (не |
|   |                                  |    | се доставя)           |

### **3** Installing Drivers and the Software Utility

After the device is installed properly, turn on the computer. The system will automatically detect the new device. Simply skip the wizard, and insert the accompanying installation CD to install the driver and software utility.

#### Installing Drivers and the Application in Windows® XP

- 1. The "Found New Hardware Wizard" dialog box will appear. Just click Cancel to skip the Wizard installation procedures.
- 2. Place the installation CD into the CD-ROM drive.
- 3. When the installation main screen appears, choose Install AVer MediaCenter.
- 4. Click Next to continue the installation process.
- 5. Read the license agreement and if you agree to the terms select "I accept the terms of the license agreement" and then click Next.
- Choose Complete to install all the necessary softwares, including AVer MediaCenter, Acrobat Reader, DirectX 9.0c and Drivers. Then click Next. For advanced users, it is recommended to choose Custom to select the software you want. To choose a different destination folder, click Browse.
- 7. In the "InstallShield Wizard" dialog box, if you are instructed to restart your computer, select Yes. Then click Finish to complete the installation.

#### Installing Drivers and the Application in Windows Vista™/ Windows® 7

- 1. The "Found New Hardware Wizard" dialog box will appear. Just click Cancel to skip the Wizard installation procedures.
- 2. Place the installation CD into the CD-ROM drive.
- 3. When the "AutoPlay" dialog box appears, select Run Autorun.exe.
- 4. When the installation main screen appears, choose Install AVer MediaCenter.
- 5. If the "User Account Control" dialog box appears, select Allow / Yes to continue the

process.

- 6. Click Next to continue the installation process.
- 7. Read the license agreement and if you agree to the terms, select "I accept the terms of the license agreement" and then click Next.
- Choose Complete to install all the necessary softwares, including AVer MediaCenter, Acrobat Reader, DirectX 9.0c and Driver. Then click Next. For advanced users, it is recommended that you choose Custom to select the software you want. To choose a different destination folder, click Browse.
- 9. Then click Finish to complete the installation.

\*If DirectX 9.0c or above is not installed in your system, usually the installation CD will automatically install it during the process of installation. Make sure your system has DirectX 9.0c or above installed so that the software utility can function properly.

## 4 Activating the Application

To run the application from the Programs menu, choose Start  $\rightarrow$  Programs  $\rightarrow$  AVerMedia  $\rightarrow$  AVer MediaCenter  $\rightarrow$  AVer MediaCenter.

### **5** Uninstalling Application and Drivers

#### Windows® XP

To remove the installed software utility from the system, simply choose Start  $\rightarrow$  Programs  $\rightarrow$  AVerMedia  $\rightarrow$  AVer MediaCenter  $\rightarrow$  Uninstaller  $\rightarrow$  Remove All  $\rightarrow$  Next  $\rightarrow$  OK  $\rightarrow$  Finish.

#### Windows Vista™ / Windows® 7

- To remove the installed software utility from the system, simply choose Start → All Programs → AVerMedia → AVer MediaCenter → Uninstaller.
- 2. When the "User Account Control" dialog box appears, select Allow / Yes.
- 3. Select Remove All → Next→ OK → Finish.

6

## Installing CyberLink PowerDirector and CyberLink PowerProducer

- After you have completed installing the driver, you can install CyberLink PowerDirector to edit the video or install CyberLink PowerProducer to make movie disc. Or install PhotoNow! to automatically and manually adjust images.
- Eject the installation CD from your CD-ROM drive and insert the CyberLink DVD Suite CD. The installation main screen will appear.
- 3. Click on the Install Now and follow the on screen instruction to install the softwares.
- 4. For more detailed information regarding editing please refer to the Cyberlink instruction.

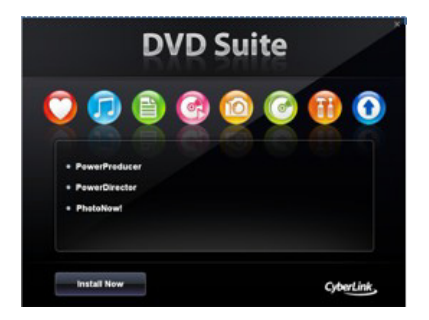

### 7 Notes

1. DarkCrystal HD Capture Pro is compatible with all range of Audio-Video Receivers. Via HDMI\* or Component\*\* Inputs, you can enjoy High-Definition Multimedia right on your desktop computer. For example without any delays in real time, you can Play Video Games Consoles (such as PlayStation 3); enjoy watching Blu-ray movies through Blu-ray players. Even more, with DarkCrystal HD Capture Pro, you can record your home videos from Personal Camera connected via HDMI or Component connector. DarkCrystal HD Capture Pro equipped with standard definition S-Video and Composite inputs so you can transfer your favorite VCR Video Tapes in Digital Format or record your success in winning Video Games from PlayStation 3.

\* To preview HDMI source with HDCP (High-Bandwidth Digital Content Protection) encryption, a copy-protection scheme of HDMI specification, your HDMI display devices must be HDCP compliant. Please note that HDMI contents with HDCP encryption cannot be recorded.
\* Copyrighted content cannot be recorded.

 With AVer MediaCenter PIP (Picture-In-Picture) / PBP (Picture-By-Picture) display mode you can simultaneously enjoy HDMI or Component video in one window and in the other window watch video from composite video or S-video sources. For more information, please refer to the user's manual.

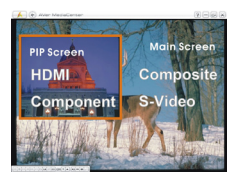

# 3 Instalando los drivers y el programa de utilidades

Después de la correcta instalación de la tarjeta, encienda su PC. El sistema detectará automáticamente el nuevo dispositivo. Simplemente cancele el asistente e inserte el CD de instalación para instalar el controlador y el programa de utilidades de TV al mismo tiempo.

#### Instalando los drivers y la aplicación en Windows® XP

- 1. Aparecerá el "Asistente de Nuevo Hardware encontrado". Simplemente presione **Cancelar** para omitir el asistente de instalación.
- 2. Inserte el CD de instalación en la unidad de CD-ROM.
- 3. Cuando la pantalla principal de instalación aparezca, elija Instalar AVer MediaCenter.
- 4. Pulse en Siguiente para continuar con el proceso de instalación.
- 5. Lea los términos de licencia y si está de acuerdo seleccione: "Acepto los términos de licencia" y pulse en **Siguiente**.
- 6. Elija "completa" para instalar todo el software necesario, incluido AVer MediaCenter, Acrobat Reader, DirectX 9.0c y los controladores. Después pulse en siguiente. Para usuarios avanzados, es recomendable seleccionar Personalizada para elegir los programas que desea. Para elegir un directorio diferente de instalación elija **Explorar**.
- 7. Si fuera necesario reiniciar el PC, seleccione **Sí** en el cuadro de diálogo "Asistente InstallShield". Luego, haga clic en **Finalizar** para completar la instalación.

#### Instalando los drivers y la aplicación en Windows Vista™ / Windows® 7

- 1. Aparecerá el "Asistente de Nuevo Hardware encontrado". Simplemente presione **Cancelar** para omitir el asistente de instalación.
- 2. Inserte el CD de instalación en la unidad de CD-ROM.
- 3. Cuando aparezca el cuadro de diálogo de "reproducción automática" ("Autoplay"),

#### seleccione ejecutar Autorun.exe.

- 4. Cuando la pantalla principal de instalación aparezca, elija Instalar AVer MediaCenter.
- Si el cuadro de diálogo "control de cuentas de usuario" aparece, seleccione Permitir para continuar el proceso.
- 6. Pulse en Siguiente para continuar con el proceso de instalación.
- Lea los términos de licencia y si está de acuerdo seleccione: "Acepto los términos de licencia" y pulse en Siguiente.
- Elija "completa" para instalar todo el software necesario, incluido AVer MediaCenter, Acrobat Reader, DirectX 9.0c y los controladores. Después pulse en siguiente Para usuarios avanzados, es recomendable seleccionar Personalizada para elegir los programas que desea. Para elegir un directorio diferente de instalación elija Explorar.
- 9. Luego, haga clic en Finalizar para completar la instalación.

\* La función de Encendido del mando a distancia puede ser desactivada dependiendo de su placa base.

### 4 Activando la aplicación AVer MediaCenter

Para ejecutar la aplicación desde el menú programas, pulse en Inicio→programas y elija AverMedia y después AVer MediaCenter, allí encontrará el icono de AVer MediaCenter.

# 5 Para desinstalar la aplicación y los controladores

#### Windows® XP

Para eliminar la aplicación de software de TV del sistema elija, **Inicio**  $\rightarrow$  **Programas**  $\rightarrow$  **AverMedia**  $\rightarrow$  **AVer Media Center** $\rightarrow$  **Unistaller** $\rightarrow$  **Eliminar todo**  $\rightarrow$  **Siguiente**  $\rightarrow$  **Finalizar**.

#### Windows Vista™ / Windows® 7

- Para eliminar la utilidad de software de TV del sistema, simplemente elija Inicio→Todos los programas→AVerMedia→ AVer MediaCenter→ Unistaller (Desinstalador).
- Cuando aparezca el cuadro de diálogo "control de cuentas de usuario", seleccione Permitir.
- 3. Pulse en Eliminar todo→Siguiente → OK →Finalizar.

# 6

### Instalación de CyberLink PowerDirector y CyberLink PowerProducer

- Cuando haya terminado de instalar el controlador, puede instalar CyberLink PowerDirector para editar los videos o instalar CyberLink PowerProducer para crear discos de video. O instale PhotoNow! para ajustar automática y manualmente las imágenes.
- 2. Extraiga el CD de instalación del CD-ROM e inserte el CD CyberLink DVD Suite. Aparecerá la pantalla principal de instalación.
- 3. Pulse en "Install Now" (instalar ahora) y siga las instrucciones para instalar el software.
- 4. Para más información sobre edición de video siga las instrucciones de CyberLink.

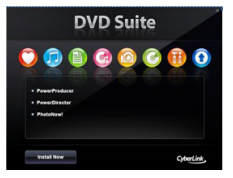

### 7 Notas

1. DarkCrystal HD Capture Pro es compatible con todo tipo de receptores de audio y video. Mediante las entradas HDMI\* o Componente\*\* usted podrá disfrutar de multimedia en alta definición con su computadora de escritorio. Por ejemplo, sin demoras en tiempo real, usted podrá jugar en consolas de videojuegos (tales como PlayStation 3); disfrutar de ver películas en Blu-ray a través de los reproductores de Blu-ray. Aún más, con DarkCrystal HD Capture Pro, usted podrá grabar sus videos caseros de la cámara personal conectada mediante un conector HDMI o Componente. DarkCrystal HD Capture Pro está provista de entradas S -Video y Compuesto para que usted pueda transferir sus cintas de video favoritas de videograbadoras en formato digital o grabar sus video juegos donde haya ganado de PlayStation 3.

\* Para previsualizar una fuente de HDMI con encriptación HDCP (Protección de contenido digital en banda ancha), un esquema de protección contra copias de especificación HDMI, sus dispositivos de visualización HDMI deben ser compatibles con HDCP. Por favor observe que los contenidos HDMI con encriptación HDCP no pueden grabarse.
\*\* El contenido con derecho de autor no puede grabarse.

 Con el modo de visualización AVer MediaCenter PIP (Imagen en imagen) / PBP (Imagen por imagen) puede disfrutar simultáneamente del video Componente o HDMI en una ventana y en la otra ventana ver video de fuentes de video compuesto o S-video. Para obtener más información, por favor consulte el manual del usuario.

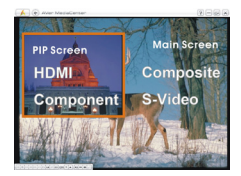

### **3** Instalação dos controladores e do software

Ligue o computador depois de instalar corretamente a placa. O sistema detectará o novo dispositivo automaticamente. Ignore o assistente e introduza o CD de instalação que consta da embalagem para instalar o controlador e o software ao mesmo tempo.

#### Installing Drivers and the Application in Windows® XP

- Aparecerá a caixa de diálogo "Assistente para adicionar novo hardware". Clique em Cancelar para ignorar o assistente de instalação.
- 2. Coloque o CD de instalação no CD-ROM.
- 3. Quando visualizar o ecrã principal, escolha Instalar AVer MediaCenter.
- 4. Clique em Seguinte para prosseguir a instalação.
- Leia o contrato relativo à licença e, caso esteja de acordo, seleccione "Aceito os termos do contrato de licença". A seguir, clique em Seguinte.
- 6. Escolha Concluir para instalar todo o software necessário, incluindo AVer MediaCenter, Acrobat Reader, DirectX 9.0c e os controladores. A seguir, clique em Seguinte. Aos utilizadores avançados, recomendamos a opção Personalizada para selecção do software a instalar. Para escolher uma pasta de destino diferente, clique em Pesquisar.
- Na caixa de diálogo "InstallShield Wizard Complete" (Assistente do InstallShield concluído), se for solicitado a reiniciar seu computador, selecione Sim. Em seguida clique em Concluir para finalizar a instalação.

#### Installing Drivers and the Application in Windows Vista™/ Windows® 7

- 1. Aparecerá a caixa de diálogo "Assistente para adicionar novo hardware". Clique em **Cancelar** para ignorar o assistente de instalação.
- 2. Coloque o CD de instalação no CD-ROM.
- 3. Quando surgir a caixa de diálogo "AutoPlay" seleccione Run Autorun.exe.
- 4. Quando visualizar o ecrã principal, escolha Instalar AVer MediaCenter.

#### Guia de instalação rápida

- Caso surja a caixa de diálogo "User Account Control" ("Controlar Conta de Utilizador"), seleccione Allow (Permitir) para continuar o processo.
- 6. Clique em **Seguinte** para prosseguir a instalação.
- Leia o contrato relativo à licença e, caso esteja de acordo, seleccione "Aceito os termos do contrato de licença". A seguir, clique em Seguinte.
- Escolha Concluir para instalar todo o software necessário, incluindo AVer MediaCenter, Acrobat Reader, DirectX 9.0c e os controladores. A seguir, clique em Seguinte. Aos utilizadores avançados, recomendamos a opção Personalizada para selecção do software a instalar. Para escolher uma pasta de destino diferente, clique em Pesquisar.
- 9. Em seguida clique em **Concluir** para finalizar a instalação.

\* A função de Ligação Remota pode ser desligada, dependendo da placa mãe do seu PC.

### 4 Activação da aplicação AVer MediaCenter

Para executar a aplicação a partir do menu Programas, clique em Início, aponte para Programas, escolha AVerMedia, AVer MediaCenter, e depois clique em AVer MediaCenter.

### 5 Desinstalação do aplicativo e dos drivers

#### Windows® XP

Para remover do sistema o software utilitário instalado, basta escolher Início  $\rightarrow$  Programas  $\rightarrow$  AVerMedia  $\rightarrow$  AVer MediaCenter  $\rightarrow$  Desinstalador  $\rightarrow$  Remover Tudo  $\rightarrow$  Seguinte $\rightarrow$  OK  $\rightarrow$  Terminar.

#### Windows Vista™ / Windows® 7

- Para remover do sistema a utilidade do software basta escolher Início→ Todos os Programas→ AVerMedia → AVer MediaCenter → Desinstalar.
- 2. Quando surgir a caixa de diálogo "User Account Control" ("Controlar Conta de Utilizador"), seleccione Permitir (Allow).

3. **Basta escolher** Remover Tudo  $\rightarrow$  Seguinte $\rightarrow$  OK  $\rightarrow$  Terminar.

### 6

## Instalação do software CyberLink PowerDirector e CyberLink PowerProducer

- Após concluir a instalação do controlador, poderá instalar o software CyberLink PowerDirector para editar vídeo ou o software CyberLink PowerProducer para criar discos de filmes. Poderá ainda instalar o PhotoNow! para proceder ao ajuste automático e manual das imagens.
- Retire o CD de instalação da unidade de CD- ROM e insira o CD com o software CyberLink DVD Suite. Aparecerá o ecrã principal de instalação.
- Clique em Install Now (Instalar já) e siga as instruções no ecrã para instalação do software.
- Para obter informação mais detalhada sobre a edição consulte as instruções do software Cyberlink.

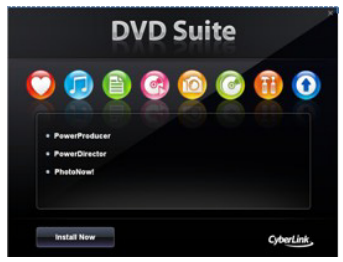

### 7 Notas

1. DarkCrystal HD Capture Pro é compatível com todas as gamas de receptores de áudio-vídeo. Através das entradas HDMI\* ou Componente\*\*, poderá desfrutar de Multimedia de Alta Definição directamente no seu computador pessoal. Por exemplo: sem qualquer atraso em relação ao tempo real, poderá jogar Consolas de jogos de vídeo (tais como PlayStation 3) e apreciar os filmes em Blu-ray através de leitores Blu-ray. Além disso, com o DarkCrystal HD Capture Pro, poderá gravar os seus vídeos domésticos a partir da câmara pessoal ligada via conector HDMI ou Componente. O DarkCrystal HD Capture Pro está equipado com entradas padronizadas de S-Video e Composto para que possa transferir as suas cassetes de vídeo VCR favoritas para formato digital ou gravar as suas vitórias nos jogos de vídeo a partir da PlayStation 3.

\* Para pré-visualizar a fonte HDMI com encriptação HDCP (Alta protecção do conteúdo digital em banda larga), um esquema de protecção contra cópias do HDMI, os seus dispositivos de reprodução HDMI devem ser compatíveis com HDCP. Por favor, note que os conteúdos HDMI com encriptação HDCP não podem ser gravados.

\*\* Os conteúdos com protecção contra a cópia não podem ser gravados.

 Com o modo de visor PIP (Picture-In-Picture)/PBP (Picture-By-Picture) do AVer MediaCenter, pode desfrutar simultaneamente vídeo HDMI ou Componente numa única janela e na outra janela assistir a um vídeo a partir das fontes vídeo composto ou S-video. Para mais informações, consulte o manual do utilizador.

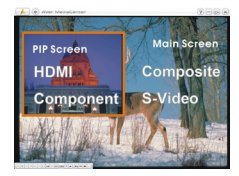

### 3 Inštalácia ovládačov a softvérových nástrojov

Po ukončení inštalácie karty, zapnite počítač. Systém automaticky zdetekuje nové zariadenie. Vložte inštalačné CD do mechaniky pre inštaláciu ovládačov a softvérových nástrojov.

#### Installing Drivers and the Application in Windows® XP

- Na obrazovke sa objaví okno "Found New Hardware Wizard" (Nájdený nový sprievodca inštaláciou). Kliknite na Cancel (Zrušiť) pre začatie inštalačného procesu.
- 2. Vložte inštalačné CD do CD-ROM mechaniky.
- Keď sa zobrazí hlavná obrazovka inštalácie, vyberte položku Install AVer MediaCenter (Inštalovať program AVer MediaCenter).
- 4. Ak chcete pokračovať v procese inštalácie, kliknite na položku Next (Ďalej).
- Prečítajte si licenčnú zmluvu a ak súhlasíte s jej podmienkami, vyberte možnosť "Súhlasím s podmienkami licenčnej zmluvy", a potom kliknite na položku Next (Ďalej).
- Ak chcete nainštalovať všetok potrebný softvér vrátane programov AVer MediaCenter, Acrobat Reader, DirectX 9.0c a Drivers (Ovládače), vyberte položku Hotovo. Potom kliknite na položku Next (Ďalej). Náročnejší užívatelia – kliknite na Custom pre výber softvéru, ktorý si želáte. Ak chcete vybrať iný cieľový priečinok, kliknite na položku Browse (Prehľadávať).
- V dialógovom okne "InstallShield Wizard"/Sprievodca inštaláciou sa objaví požiadavka pre reštart počítača. Klinite na Yes/Áno a potom Finish/Dokončiť pre dokončenie inštalácie.

#### Installing Drivers and the Application in Windows Vista™/ Windows® 7

- Na obrazovke sa objaví okno "Found New Hardware Wizard" (Nájdený nový sprievodca inštaláciou). Kliknite na Cancel (Zrušiť) pre začatie inštalačného procesu.
- 2. Vložte inštalačné CD do CD-ROM mechaniky.

- Ak sa zobrazí dialógové okno pre " Automatické prehrávanie", zvoľte Run Autorun.exe (Spustiť Autorun.exe).
- 4. Keď sa zobrazí hlavná obrazovka inštalácie, vyberte položku Install AVer MediaCenter (Inštalovať program AVer MediaCenter).
- Ak sa zobrazí dialógové okno " Nastavenie konta užívateľa", zvoľte Umožniť pre pokračovanie procesu.
- 6. Ak chcete pokračovať v procese inštalácie, kliknite na položku Next (Ďalej).
- Prečítajte si licenčnú zmluvu a ak súhlasíte s jej podmienkami, vyberte možnosť "Súhlasím s podmienkami licenčnej zmluvy", a potom kliknite na položku Next (Ďalej).
- Ak chcete nainštalovať všetok potrebný softvér vrátane programov AVer MediaCenter, Acrobat Reader, DirectX 9.0c a Drivers (Ovládače), vyberte položku Hotovo. Potom kliknite na položku Next (Ďalej). Náročnejší užívatelia – kliknite na Custom pre výber softvéru, ktorý si želáte. Ak chcete vybrať iný cieľový priečinok, kliknite na položku Browse (Prehľadávať).
- 9. A potom Finish/Dokončiť pre dokončenie inštalácie.
- \* V závislosti na základnej doske vášho počítača môže byť funkcia vzdialeného zapnutia nefunkčná.

### 4 Aktivácia AVer MediaCenter aplikácie

To run the application from the Programs menu, choose Start  $\rightarrow$  Programs  $\rightarrow$  AVer MediaCenter  $\rightarrow$  AVer MediaCenter.

### **5 Odinštalovanie pomôcky softvéru**

#### Windows® XP

Ak chcete zo systému odstrániť nainštalovanú pomôcku softvéru, vyberte položku Start (Štart)  $\rightarrow$  Programs (Programy)  $\rightarrow$  AVerMedia  $\rightarrow$  AVer MediaCenter  $\rightarrow$  Uninstaller (Nástroj na odinštalovanie)  $\rightarrow$  Remove All (Odstrániť všetko)  $\rightarrow$  Next (Ďalej)  $\rightarrow$  OK  $\rightarrow$  Finish (Dokončiť). 6

### Windows Vista™ / Windows® 7

- Kvôli odstráneniu pomocného programu softvéru zo systému zvoľte Štart → Všetky programy → AVerMedia → AVer MediaCenter → Uninstaller (Nástroj na odinštalovanie).
- 2. Keď sa zobrazí dialógové okno "Nastavenie konta užívateľa", zvoľte Umožniť.
- 3. Zvoľte Odstrániť všetky → Nasledujúci → OK → Dokončiť.

### Inštalácia CyberLink PowerDirector a CyberLink PowerProducer

- Po ukončení inštalácie ovládačov môžete nainštalovať CyberLink PowerDirector pre editáciu videa alebo inštalovať CyberLink PowerProducer pre možnosť vytvorenia filmu. Alebo nainstalujte "PhotoNow!" na automatické alebo manuálne uprávy obrázkov.
- Vyberte CD z CD-ROM mechaniky a CD tam vložte znova. Okno inštalácie sa znova objaví na obrazovke.
- Kliknite na Inštaluj teraz a nasledujte inštrukcie na obrazovke pre nainštalovanie softvéru.
- 4. Pre detailnejšie informácie súvisiace s editovaním, prosím nasledujte Cyberlink inštrukcie.

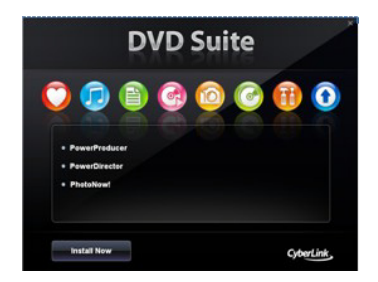

### 7 Poznámky

1. Zariadenie DarkCrystal HD Capture Pro je kompatibilné s množstvom zariadení na príjem zvuku a videa. Prostredníctvom vstupu HDMI\* alebo vstupu komponentného videa\*\* si môžete vychutnávať multimediálny obsah vo vysokom rozlíšení priamo na svojom počítači. Bez akéhokoľvek oneskorenia môžete napríklad hrať videohry na herných konzolách (ako sú napríklad konzoly PlayStation 3) alebo sledovať filmy vo formáte Blu-ray na prehrávači Blu-ray. So zariadením DarkCrystal HD Capture Pro môžete tiež nahrávať svoje domáce videá z osobnej kamery pripojenej ku konektoru HDMI alebo ku konektoru pre komponentné video. Zariadenie DarkCrystal HD Capture Pro je vybavené vstupmi pre S-Video a kompozitné video so štandardným rozlíšením, vďaka čomu môžete horvetovať svoje obľúbené videokazety do digitálneho formátu alebo nahrať svoj úspech pri hraní videohier z konzoly PlayStation 3.

\* Ak chcete zobraziť obraz zo zdroja HDMI so šifrovaním HDCP (High-Bandwidth Digital Content Protection), ktoré predstavuje schému ochrany obsahu poďľa špecifikácie formátu HDMI, vaše zobrazovacie zariadenia HDMI musia byť kompatibilné so šifrovaním HDCP. Upozorňujeme, že obsah vo formáte HDMI so šifrovaním HDCP nemožno nahrávať.

\*\* Obsah podliehajúci autorským právam nemožno nahrávať.

#### Inštalačná príručka

2. V režime zobrazenia PIP (obraz v obraze) alebo PBP (obraz vedľa obrazu) programu AVer MediaCenter môžete naraz sledovať video vo formáte HDMI alebo komponentné video v jednom okne a video zo zdroja kompozitného videa alebo videa S-Video v druhom okne. Ďalšie informácie nájdete v návode na použitie.

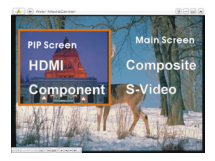

# 3 Az illesztőprogramok és a segédprogram telepítése

Ha a kártyát beszerelte, kapcsolja be a számítógépet. A rendszer automatikusan felismeri az új eszközt. Egyszerűen lépjen ki a varázslóból, helyezze be a mellékelt CD-t a meghajtóba, és telepítse a meghajtó szoftvert és a tévé segédprogramot.

#### Installing Drivers and the Application in Windows® XP

- 1. Megjelenik az "Új hardver" varázsló párbeszédpanel. A Mégse gombra kattintva lépjen ki a varázslóból.
- 2. Helyezze a telepítő CD-t a CD-ROM-meghajtóba.
- 3. Amikor a telepítő főoldala megjelenik, válassza az Install AVer MediaCenter.
- 4. A folytatáshoz klikkeljen a Next-re.
- Olvassa el a licensz megállapodást, és ha egyetért az ott leírtakkal, válassza az "I accept the terms of the license agreement"-et és klikkeljen a Next-re.
- 6. Válassza a "Complete to install all the necessary softwares, including AVer MediaCenter, Acrobat Reader, DirectX 9.0c and Drivers". Ez a teljes szoftvercsomagot telepíteni fogja. Ezután klikkeljen a Next-re. A tapasztaltabb felhasználóknak tanácsos a Custom (Személyre szabott) opcióra kattintaniuk, amellyel kiválaszthatják a kívánt szoftvereket. Más telepítési célmappa választásához klikkeljen a Browse-ra.
- Amennyiben az "InstallShield Wizard Complete" párbeszédpanelen a számítógép újraindítására vonatkozó üzenet jelenik meg, válassza a Yes (Igen) opciót. Ezt követően kattintson a Finish (Befejezés) gombra a telepítés befejezéséhez.

### Installing Drivers and the Application in Windows Vista™/ Windows® 7

 Megjelenik az "Új hardver" varázsló párbeszédpanel. A Mégse gombra kattintva lépjen ki a varázslóból.

- 2. Helyezze a telepítő CD-t a CD-ROM-meghajtóba.
- 3. Amikor az "AutoPlay" ablak megjelenik, válassza a Run Autorun.exe parancsot.
- 4. Amikor a telepítő főoldala megjelenik, válassza az Install AVer MediaCenter.
- 5. Ha a "User Account Control" ablak jelenik meg, válassza az **Allow** opciót a folyamat folytatásához.
- 6. A folytatáshoz klikkeljen a Next-re.
- Olvassa el a licensz megállapodást, és ha egyetért az ott leírtakkal, válassza az "I accept the terms of the license agreement"-et és klikkeljen a Next-re.
- 8. Válassza a "Complete to install all the necessary softwares, including AVer MediaCenter, Acrobat Reader, DirectX 9.0c and Drivers". Ez a teljes szoftvercsomagot telepíteni fogja. Ezután klikkeljen a Next-re. A tapasztaltabb felhasználóknak tanácsos a Custom (Személyre szabott) opcióra kattintaniuk, amellyel kiválaszthatják a kívánt szoftvereket. Más telepítési célmappa választásához klikkeljen a Browse-ra.
- 9. Ezt követően kattintson a Finish (Befejezés) gombra a telepítés befejezéséhez.

\*A számítógép alaplapjától függően elképzelhető, hogy a távoli bekapcsolási funkció le van tiltva.

### 4 Az AVer MediaCenter alkalmazás aktiválása

Az alkalmazás indítása a programok menüből: klikkeljen a Start menüre, állítsa az egérkurzort a Minden Program gombra, válassza az AVerMedia, AVer MediaCenter-t, majd klikkeljen az AVer MediaCenter-re.

### 5 A segédprogram eltávolítása

#### Windows® XP

A telepített segédprogram eltávolítása a rendszerből: egyszerűen válassza a Start  $\rightarrow$  Minden Program  $\rightarrow$  AVerMedia  $\rightarrow$  AVer MediaCenter  $\rightarrow$  Uninstaller  $\rightarrow$  Remove All  $\rightarrow$  Next $\rightarrow$  OK  $\rightarrow$  Finish.

6

#### Windows Vista™ / Windows® 7

- A telepített szoftver eltávolításához egyszerűen válassza a Start → Minden program → AVerMedia → AVer MediaCenter útvonalat → Uninstaller gombra.
- 2. Amikor az "User Account Control" " ablak megjelenik, válassza az Allow opciót.
- 3. Válassza a Remove All → Next→ OK → Finish útvonalat.

### A CyberLink PowerDirector és a CyberLink PowerProducer telepítése

- A meghajtók telepítése után telepítse a CyberLink PowerDirector programot a videoanyagok szerkesztéséhez, vagy telepítse a CyberLink PowerProducer programot filmlemez készítéséhez. Vagy installálja a PhotoNow!-t, hogy automatikusan vagy manuá lisan állíthassa a képeket.
- Vegye ki a telepítő CD-t a CD-ROM meghajtóból és helyezze vissza a telepítő CD-t. Megjelenik a telepítőablak.
- 3. Kattintson az Install Now-ra és kövesse a képernyőn az utasításokat, hogyan telepítse a szoftvereket
- További részletes információért a video szerkesztésre vonatkozóan kövesse a CyberLink utasításait.

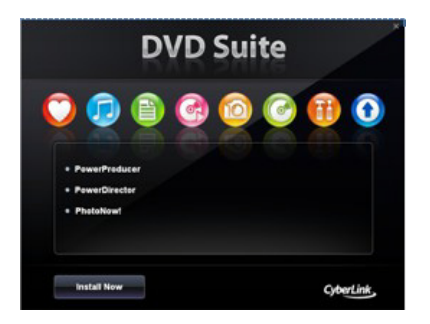

## 7 Jegyzetek

 Az DarkCrystal HD Capture Pro kompatibilis az audio-video vevők teljes választékával. A HDMI\* vagy Komponens\*\* csatlakozókon keresztül közvetlenül asztali számítógépén élvezheti a HD minőséget. Így például valós időben, csúszás nélkül játszhat videojáték-konzolokon (úgy mint PlayStation 3), és Blu-ray filmeket nézhet Blu-ray lejátszókon keresztül. Emellett az DarkCrystal HD Capture Pro segítségével a HDMI vagy komponens csatlakozón keresztül csatlakoztatott kamerájával rögzítheti házivideóit. Az DarkCrystal HD Capture Pro szabványos felbontású S-Video és Composite bementekkel rendelkezik, így kedvenc videókazettáit digitális formátumban viheti át vagy rögzítheti a PlayStation 3-on játszott videojátékokon elért sikereit.

\* Ahhoz, hogy a HDMI forrást HDCP (High-Bandwidth Digital Content Protection) rejtjelezéssel tekintse meg, ami a HDMI másolásvédelmi rendszere, a HDMI kijelzőknek HDCP-kompatibiliseknek kell lenniük. Ne feledje, hogy a HDCP rejtjelezésű HDMI tartalmak nem rögzíthetők.

\*\* A szerzői jogvédelem alatt álló tartalom nem másolható.

#### Telepítési gyorsútmutató

2. Az AVer MediaCenter PIP (Picture-In-Picture – kép a képben) / PBP

(Picture-By-Picture – képről képre) kijelzési mód segítségével egyidőben élvezheti HDMI vagy komponens csatlakozón bevitt videóit az egyik ablakban, a másik ablakban pedig a kompozit video vagy S-video forrásokból származó videót nézheti. További információt a felhasználói kézikönyvben talál.

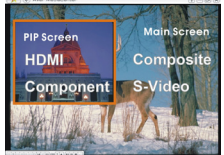

### **3** Instalacija drivera i aplikacije

Nakon pravilnog umetanja uređaja, uključite računalo. Sustav će automatski otkriti novi uređaj.

Preskočite wizard opciju, i umetnite instalacijski CD radi instalacije drivera i aplikacije.

#### Instalacija drivera i aplikacije pod Windows® XP

- "Found New Hardware Wizard" dialog box će se pojaviti. Odaberite Cancel kako bi zaobišli Wizard instalacijski postupak.
- 2. Umetnite instalacijski CD u CD-ROM pogon.
- 3. Kad se prikaže glavni ekran za instalaciju odaberite **Instaliraj AVer MediaCenter** (Install **AVer MediaCenter**).
- 4. Odaberite **Dalje** (Next) za nastavak instalacije.
- Pročitajte ugovor o licenci i ukoliko se slažete s uvjetima odaberite "Prihvaćam uvjete ugovora o licenci" i odaberite **Dalje** (Next).
- Odaberite Završi za instalaciju svih potrebnih aplikacija, uključujući AVer MediaCenter, Acrobat Reader, DirectX 9.0c i Drivere. Potom odaberite Dalje. Naprednim korisnicima preporučuje se odabir Custom radi odabira softvera po želji. Za odabir druge odredišne mape odaberite Browse.
- 7. U "InstallShield Wizard" dialog boxu, ako je potrebno iznova pokrenuti računalo, odaberite **Yes**.
- 8. Potom odaberite Finish za dovršetak instalacije.

#### Instalacija drivera i aplikacije pod Windows Vista™ / Windows® 7

- 1. Found New Hardware Wizard" dialog box će se pojaviti. Odaberite **Cancel** da zaobiđete Wizard instalacijske postupke.
- 2. Umetnite instalacijski CD u CD-ROM pogon.
- 3. Kada se prikaže "AutoPlay" dijalog, odaberite Pokreni (Run) Autorun.exe
- 4. Kad se prikaže glavni ekran za instalaciju odaberite **Instaliraj AVer MediaCenter** (Install **AVer MediaCenter**).
- 5. Ukoliko se prikaže "User Account Control" dijalog, odaberite **Dozvoli (Allow)** za nastavak procesa.
- 6. Odaberite **Dalje** (Next) za nastavak instalacije.
- Pročitajte ugovor o licenci i ukoliko se slažete s uvjetima odaberite "Prihvaćam uvjete ugovora o licenci" i odaberite Dalje (Next).
- Odaberite Završi za instalaciju svih potrebnih aplikacija, uključujući AVer MediaCenter, Acrobat Reader, DirectX 9.0c i Drivere. Potom odaberite Dalje. Naprednim korisnicima preporučuje se odabir Custom radi odabira softvera po želji. Za odabir druge odredišne mape odaberite Browse.
- 9. Potom odaberite Finish za dovršetak instalacije.

\*Funkcija daljinskog uključivanja može biti onemogućena ovisno o matičnoj ploči vašeg računala.

### 4 Aktiviranje AVer MediaCenter aplikacije

Za pokretanje instalacije putem izbornika Programi (Programs), odaberite Start→Programs→ AVerMedia→AVer MediaCenter→ AVer MediaCenter.

### 5 Deinstaliranje softvera

### Windows® XP

Za uklanjanje instaliranog programskog paketa iz Vašeg sustava odaberite Start  $\rightarrow$ Programs  $\rightarrow$  AVerMedia  $\rightarrow$  AVer MediaCenter  $\rightarrow$  Uninstaller  $\rightarrow$  Remove AII  $\rightarrow$ Next $\rightarrow$  OK  $\rightarrow$  Finish.

#### Windows Vista™ / Windows® 7

- Za uklanjanje instalirane aplikacije sa sistema, odaberite Start → All Programs → AVerMedia → AVer MediaCenter → Uninstaller.
- 2. Kada se prikaže "User Account Control" dijalog, odaberite Dozvoli (Allow).
- 3. Odaberite Remove All → Next→ OK → Finish.

6

### Instaliranje CyberLink PowerDirector i CyberLink PowerProducer

- Kad završite s instaliranjem upravljačkog programa, možete instalirati CyberLink PowerDirector za uređivanje video snimki ili instalirati CyberLink PowerProducer za stvaranje diska s filmom. Ili instalirajte PhotoNow! program, kako bi automatski i ručno prilagodili slike.
- Izvadite instalacijski CD iz vašeg CD-ROM pogona i umetnite CyberLink DVD Suite CD. Pojavit će se glavni ekran za instalaciju.
- Pritisnite Install Now (Instaliraj sada) i slijedite upute na ekranu kako biste instalirali softver.
- 4. Više pojedinosti o uređivanju potražite u uputama za Cyberlink.

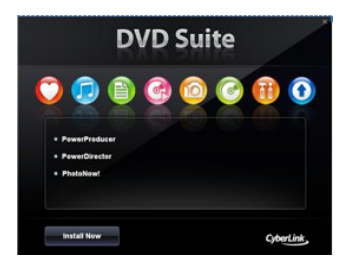

## 7 Bilješke

1. DarkCrystal HD Capture Pro je kompatibilan s cijelim rasponom Audio-Video prijemnika.

Putem HDMI\* ili komponentnog\*\* ulaza možete uživati u multimediji visoke definicije na vašem stolnom računalu. Na primjer, bez ikakvog kašnjenja u stvarnom vremenu, možete igrati video igre na konzolama (kao što su PlayStation 3); uživati u gledanju Blue-ray filmova putem Blue-ray playera. Štoviše, s **DarkCrystal HD Capture Pro** možete

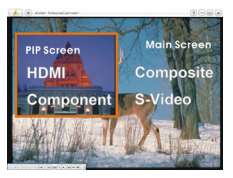

snimiti vaš kućni video s osobne kamere priključene preko HDMI ili komponentnog priključka.Izvadite instalacijski CD iz vašeg CD-ROM pogona i umetnite CyberLink DVD Suite CD. Pojavit će se glavni ekran za instalaciju. **DarkCrystal HD Capture Pro** je opremljen ulazom standardne definicije S-Video i kompozitnim ulazom, tako da možete prenijeti vaše omiljene VCR video kazete u digitalni format ili snimiti vaše uspješno osvajanje video igara na PlayStation 3.

\* Za pregled HDMI izvora s HDCP (High-Bandwidth Digital Content Protection) enkripcijom, shema zaštite od kopiranja u podacima za HDMI, vaši HDMI uređaji za prikaz moraju biti usklađeni za HDCP. Zapamtite da se HDMI sadržaji s HDCP enkripcijom nemogu snimati. \*\* Sadržaj zaštićen autorskim pravima ne može se snimati.

 S AVer MediaCenter PIP (slika u slici) / PBP (slika pokraj slike) načinom rada zaslona možete istovremeno uživati u HDMI ili komponentnom videu u jednom prozoru, a u drugom prozoru gledati video s kompozitnog ili S-video izvora. Više pojedinosti potražite u korisničkom priručniku.

### **3** Namestitev gonilnikov in programske opreme

Po tem, ko ste vstavili PCI-E kartico v računalnik prižgite računalnik. Sistem bo avtomatsko zaznal novo napravo. Enostavno preskočite namestitvenega čarovnika in vstavite priloženi CD medij v računalnik za simultano inštalacijo gonilnikov in aplikacije.

#### Namestitev gonilnikov in aplikacije v Windows® XP

- 1. Pojavilo se bo okno "Found New Hardware Wizard". Kliknite **Cancel** da preskočite namestitev s pomočjo čarovnika.
- 2. Vstavite CD v vašo CD-ROM enoto. Ko se pojavi glavni namestitveni meni, izberite Install AVer MediaCenter.
- 3. Kliknite Next za nadaljevanje namestitvenega procesa.
- Prečitajte licenčno pogodbo in če se strinjate izberite "I accept the terms of the license agreement" in nato kliknite Next.
- Za namestitev vse potrebne programske opreme izberite Complete, vključno z AVer MediaCenter, Acrobat Reader, DirectX 9.0c in Drivers. Nato kliknite Next. Za napredne uporabnike je priporočljivo, da izberejo opcijo Custom in namestijo aplikacije po svoji izbiri. Za izbiro drugačnega direktorija kliknite Browse.
- 6. V kolikor se pojavi pogovorno okno "InstallShield Wizard Complete" in vam veli ponovni zagon računalnika, kliknite Yes. Potem kliknite Finish za dokončanje namestitve.

#### Inštalacija gonilnikov in aplikacije v Windows Vista™ / Windows® 7

- Pojavilo se bo okno "Found New Hardware Wizard". Kliknite Cancel da preskočite inštalacijo s pomočjo čarovnika.
- 2. Vstavite CD v vašo CD-ROM enoto.
- 3. Ko se pojavi "AutoPlay" pogovorno okno, izberi Run Autorun.exe.
- 4. Ko se pojavi glavni instalacijski meni, izberite Install AVer MediaCenter.

#### Hitri Inštalacijski Vodič

- Če se pojavi "User Account Control" pogovorno okno, izberi Allow za nadaljevanje procesa.
- 6. Kliknite Next za nadaljevanje instalacijskega procesa.
- Prečitajte licenčno pogodbo in če se strinjate izberite "I accept the terms of the license agreement" in nato kliknite Next.
- Za instalacijo vse potrebne programske opreme izberite Complete, vključno z AVer MediaCenter, Acrobat Reader, DirectX 9.0c in Drivers. Nato kliknite Next. Za napredne uporabnike je priporočljivo, da izberejo opcijo Custom in namestijo aplikacije po svoji izbiri. Za izbiro drugačnega direktorija kliknite Browse.
- 9. Nato klikni Finish za dokončanje instalacije.

\* Funkcija vklopa preko daljinskega je lahko onemogočena na strani osnovne plošče vašega računalnika.

### 4 Aktivacija AVer MediaCenter Aplikacije

Za zagon aplikacije iz Programskega menija, kliknite Start, pojdite na Programs, izberite AVerMedia, AVer MediaCenter, in nato kliknite AVer MediaCenter.

### 5 Odstranitev gonilnikov in progamske aplikacije

#### Windows® XP

Za odstranitev programske opreme in gonilnikov iz sistema, enostavno izberite Start  $\rightarrow$  Programs  $\rightarrow$  AVerMedia  $\rightarrow$  AVerMediaCenter  $\rightarrow$  Uninstaller  $\rightarrow$  Remove All  $\rightarrow$  Next $\rightarrow$  OK  $\rightarrow$  Finish.

#### Windows Vista™ / Windows® 7

 Za odstranitev instaliranega uporabniškega programa iz sistema, izberite Start → All Programs → AVerMedia → AVer MediaCenter → Uninstaller.

- 2. Ko se pojavi "User Account Control" pogovorno okno, izberi Allow.
- 3. Izberi Remove All → Next→ OK → Finish.

### 6

### Inštalacija CyberLink PowerDirector in CyberLink PowerProducer

- Po končani inštalaciji gonilnika si lahko namestite CyberLink PowerDirector za obdelavo videa ali namestite CyberLink PowerProducer za izdelavo video CD medijev. Za avtomatično ali manualno popravljanje fotografij si namestite programsko opremo PhotoNow!.
- 2. Vzemite ven inštalacijski CD in ponovno le tega vstavite v CD enoto. Pojavi se inštalacijsko glavno okno.
- Kliknite na Install Now (Namesti sedaj) in sledite zaslonskim navodilom za namestitev strojne opreme.
- 4. Za podrobnejše informacije o urejanju, si prosimo oglejte navodila za Cyberlink.

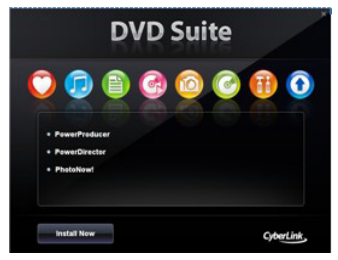

# 7 Ugotavlja

1. DarkCrystal HD Capture Pro je združljiv s celo vrsto avdio-video sprejemnikov. Preko vhodov HDMI\* ali komponentnih\*\* vhodov lahko uživate v visokoločljivostni večpredstavnostni vsebini na namizju svojega računalnika. Na primer, brez kakršnih koli zakasnitev, v realnem času, lahko igrate video igre na konzolah (kot so PlayStation 3) ali pa uživate v ogledu filmov na diskih Blu-ray s predvajalniki diskov Blu-ray. Še več, z napravo DarkCrystal HD Capture Pro lahko posnamete domače videoposnetke iz kamere, ki jo priključite preko konektorja HDMI ali komponentnega konektorja. DarkCrystal HD Capture Pro je opremljen z vhodi S-Video in kompozitnimi vhodi, ki vam omogočajo pretvorbo najljubših videokaset v digitalni zapis ali pa snemanje vaše zmagovalne video igre, ki ste jo igrali na konzoli PlayStation 3.

\* Za predogled vira HDMI s šifriranjem HDCP (High-Bandwidth Digital Content Protection), funkcijo zaščite vsebin s specifikacijami HDMI, mora biti vaša prikazovalna naprava z vmesnikom HDMI združljiva s funkcijo HDCP. Vsebine HDMI, ki je kodirana s funkcijo HDCP, ni mogoče posneti.

\*\* Vsebine, zaščitene pred kopiranjem, ni mogoče posneti.

 AVer MediaCenter vam z načinom prikaza PIP (slika v sliki) / PBP (slika ob sliki) omogoča, da sočasno uživate v HDMI ali komponentnem videu v enem oknu in videu iz kompozitnega vira ali vira S-video v drugem oknu. Več informacij poiščite v priročniku za uporabo.

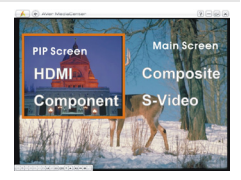

### 3 Instalowanie sterowników i oprogramowania

Po właściwym zainstalowaniu karty można włączyć komputer. System automatycznie wykryje nowe urządzenie. Ignoruj kreatora i włóż zawartą w komplecie płytę CD w napęd aby samodzielnie zainstalować sterowniki i oprogramowanie.

### Installing Drivers and the Application in Windows® XP

- 1. Zostanie wyświetlone okno dialogowe "Znaleziono nowy sprzęt". Kliknij przycisk Anuluj, aby zatrzymać procedurę instalacji poprzez kreatora.
- 2. Włóż płytę instalacyjną do napędu CD-ROM.
- 3. Kiedy pojawi się główne okno instalacji wybierz "Instaluj AVer MediaCenter".
- 4. Naciśnij "Dalej" aby kontynuować instalację.
- Przeczytaj warunki licencji i jeśli się zgadzasz na nie wybierz "Akceptuję warunki umowy licencyjnej" i naciśnij "Dalej".
- 6. Wybierz opcję "Complete" aby zainstalować całe niezbędne oprogramowanie, wliczając w to AVer MediaCenter, Acrobat Reader, DirectX 9.0c oraz sterowniki. Potem naciśnij "Dalej". Zaawansowanym użytkownikom zaleca się wybranie opcji instalacji Custom (Niestandardowa) w celu wybrania wymaganego oprogramowania. Aby wybrać inny folder instalacji naciśnij "Przeglądaj".
- Po wyświetleniu w oknie dialogowym "InstallShield Wizard (Kreator instalacji)" instrukcji ponownego uruchomienia komputera, wybierz Yes (Tak). Następnie kliknij Finish (Zakończ) w celu dokończenia instalacji.

### Instalowanie sterowników i aplikacji w systemie Windows Vista™ / Windows® 7

- 1. Zostanie wyświetlone okno dialogowe "Znaleziono nowy sprzęt". Kliknij przycisk Anuluj, aby zatrzymać procedurę instalacji poprzez kreatora.
- 2. Włóż płytę instalacyjną do napędu CD-ROM.

#### Podręcznik szybkiego startu

- 3. Po wyświetleniu okna dialogowego "Automatyczne odtwarzanie", wybierz Uruchom Autorun.exe.
- 4. Kiedy pojawi się główne okno instalacji wybierz "Instaluj AVer MediaCenter.
- Po wyświetleniu okna dialogowego "Kontrola konta użytkownika", wybierz Pozwól, aby kontynuować proces.
- 6. Naciśnij "Dalej" aby kontynuować instalację.
- Przeczytaj warunki licencji i jeśli się zgadzasz na nie wybierz "Akceptuję warunki umowy licencyjnej" i naciśnij "Dalej".
- Wybierz opcję "Complete" aby zainstalować całe niezbędne oprogramowanie, wliczając w to AVer MediaCenter, Acrobat Reader, DirectX 9.0c oraz sterowniki. Potem naciśnij "Dalej". Zaawansowanym użytkownikom zaleca się wybranie opcji instalacji Custom (Niestandardowa) w celu wybrania wymaganego oprogramowania. Aby wybrać inny folder instalacji naciśnij "Przeglądaj".
- 9. Następnie kliknij Finish (Zakończ) w celu dokończenia instalacji.
- \* Włączenie funkcji turn on (włącz) może być niemożliwe ze względu na dysk twardy którego używasz.

### 4 Uaktywnienie aplikacji AVer MediaCenter

Aby uruchomić aplikację należy otworzyć zakładkę "Programy" w "Start", wybrać AVerMedia, AVer MediaCenter, i nacisnąć AVer MediaCenter.

### **5** Odinstalowanie oprogramowania

#### Windows® XP

Aby usunąć zainstalowane oprogramowanie należy otworzyć zakładkę "Programy" w "Start", wybrać **AVerMedia**, **AVer MediaCenter**, "Odinstalowanie", "Usuń wszystko". Kliknij "Dalej", następnie wybierz "OK" i "Zakończ".

#### Windows Vista™ / Windows® 7

- Aby usunąć z systemu zainstalowany program narzędziowy, wystarczy wybrać Start → Wszystkie programy → AVerMedia → AVer MediaCenter → Program odinstalowujący.
- 2. Po wyświetleniu okna dialogowego "Kontrola konta użytkownika", wybierz Pozwól.
- 3. Wybierz Usuń wszystko  $\rightarrow$  Dalej $\rightarrow$  OK  $\rightarrow$  Zakończ.

## 6 Instalacja CyberLink PowerDirector oraz CyberLink PowerProducer

- Po zakończeniu instalacji sterownika, można zainstalować CyberLink PowerDirector w celu edycji video lub zainstalować CyberLink PowerProducer w celu tworzenia dysków z filmami lub zainstaluj PhotoNow! by automatycznie lub ręcznie edytować zdjęcia.
- Wysuń instalacyjny dysk CD z napędu CD-ROM i wsuń go ponownie. Zostanie wyświetlony główny ekran instalacji.
- Kliknij Install Now (Zainstaluj teraz) i wykonaj instrukcje ekranowe w celu instalacji oprogramowania.
- 4. Bardziej szczegółowe informacje dotyczące edycji zawiera instrukcja programu Cyberlink.

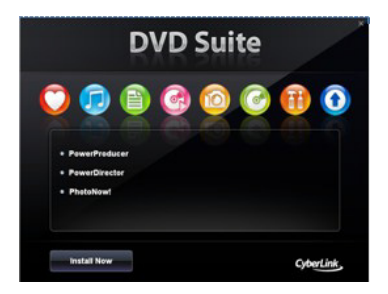

### Notes

1 DarkCrystal HD Capture Pro jest kompatybilne ze wszystkimi odtwarzaczami Audio-Wideo. Poprzez weiścia HDMI\* lub Component\*\*, można korzystać z multimediów o wysokiej rozdzielczości z poziomu pulpitu komputera. Na przykład, można używać konsoli do gier wideo (takich, jak PlayStation 3); ogladać filmy Blu-ray z odtwarzaczy Blu-ray bez żadnych opóźnień w czasie rzeczywistym. Nawet wiecej, przy pomocy DarkCrystal HD Capture Pro można realizować domowe nagrania wideo z użyciem zwykłej kamery podłączonej poprzez złącze HDMI lub typu Component. DarkCrystal HD Capture Pro wyposażone jest w standardowe wejścia S-Video oraz Composite dając możliwość transferu ulubionych taśm wideo (VCR) do formatu cyfrowego oraz umożliwiając zapis wyników gier wideo, takich jak PlayStation 3.

\*Aby uzyskać podglad źródła HDMI przy pomocy szyfrowania HDCP (High-Bandwidth Digital Content Protection - Szerokopasmowa, Cyfrowa Ochrona Zawartości), czyli systemu ochrony kopii typu HDMI, twój monitor HDMI musi być kompatybilny z HDCP. Należy zauważyć, że zawartość HDMI razem z szyfrowaniem HDCP nie może zostać nagrana.

\*\* Zawartość, co do której istnieją jakiekolwiek prawa autorskie nie może zostać nagrana.

#### Podręcznik szybkiego startu

 W trybie wyświetlania typu AVer MediaCenter PIP (Picture-In-Picture = Obraz-w-Obrazie) / PBP (Picture-By-Picture = Obraz-po-Obrazie) można jednocześnie korzystać z wideo HDMI w jednym oknie a oglądać wideo typu composite lub S-video - w drugim. Więcej informacji można znaleźć w podręczniku użytkownika.

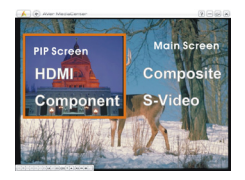

### 3 Instalace ovladačů a softwarových nástrojů

Po řádné instalaci karty zapněte počítač. Systém automaticky nové zařízení detekuje. Jednoduše přeskočte průvodce a nainstalujte ovladač a televizní software vložením dodaného instalačního disku CD.

#### Installing Drivers and the Application in Windows® XP

- Zobrazí se dialogové okno "Nalezen nový hardware". Klepnutím na Storno přeskočíte postup instalace.
- 2. Vložte instalační CD do CD-ROM mechaniky.
- 3. Jakmile se zobrazí dialogové okno instalace, zvolte Install AVer MediaCenter.
- 4. Klikněte na Další pro pokračování v instalaci.
- Přečtěte si licenční smlouvu a pokud souhlasíte, zvolte "Souhlasím s podmínkami licenční smlouvy" a klikněte na Další.
- 6. Zvolte Úplná pro nainstalování všech nutných programů, včetně AVer MediaCenter, Acrobat Reader, DirectX 9.0c a ovladačů. Pokročilí uživatelé mohou zvolit typ instalace Volitelná, při kterém lze manulálně vybrat požadovaný software k instalaci. Pro volbu jiné cílové složky klikněte na Procházet.
- Pokud budete v dialogovém okně "InstallShield Wizard" vyzváni k restartování počítače, vyberte možnost Ano.
- 8. Instalaci dokončíte klepnutím na tlačítko **Dokončit**.

#### Installing Drivers and the Application in Windows Vista™/ Windows® 7

- 1. Zobrazí se dialogové okno "Nalezen nový hardware". Klepnutím na **Storno** přeskočíte postup instalace
- 2. Vložte instalační CD do CD-ROM mechaniky.

#### Stručný průvodce instalací

- Po zobrazení dialogového okna "AutoPlay" (Přehrát automaticky) vyberte příkaz Run Autorun.exe (Spustit soubor Autorun.exe).
- 4. Pokud se zobrazí hlavní instalační obrazovka, zvolte Install AVer MediaCenter.
- Pokud se zobrazí dialogové okno "Kontrola uživatelského účtu", pokračujte volbou Povolit.
- 6. Klikněte na **Další** pro pokračování v instalaci.
- Přečtěte si licenční smlouvu a pokud souhlasíte, zvolte "Souhlasím s podmínkami licenční smlouvy" a klikněte na Další.
- Zvolte Úplná pro nainstalování všech nutných programů, včetně AVer MediaCenter, Acrobat Reader, DirectX 9.0c a ovladačů. Poté klikněte na Další. Pokročilí uživatelé mohou zvolit typ instalace Volitelná, při kterém lze manulálně vybrat požadovaný software k instalaci. Pro volbu jiné cílové složky klikněte na Procházet.
- 9. Instalaci dokončíte klepnutím na tlačítko **Dokončit**.

\*Jelikož Funkce Remote Turn-On závisí na základní desce PC, nemusí být vždy dostupná.

### 4 Spuštění aplikace AVer MediaCenter

To run the application from the Programs menu, choose Start  $\rightarrow$  Programs  $\rightarrow$  AVerMedia  $\rightarrow$  AVer MediaCenter  $\rightarrow$  AVer MediaCenter.

### 5 Odinstalování softwaru

#### Windows® XP

Pro odebrání instalovaného softwaru ze systému, zvolte Start  $\rightarrow$  Všechny programy  $\rightarrow$ AVerMedia  $\rightarrow$  AVer MediaCenter  $\rightarrow$  Odinstalování  $\rightarrow$  Odebrat vše  $\rightarrow$  Další $\rightarrow$  OK  $\rightarrow$  Dokončit.

#### Windows Vista™ / Windows® 7

1. Chcete-li odebrat nainstalovaný softwarový nástroj z počítače, zvolte nabídku

#### Start → Všechny programy → AVerMedia → AVer MediaCenter→ Odinstalování.

- 2. Po zobrazení okna "Kontrola uživatelského účtu vyberte volbu Povolit.
- 3. Vyberte položku Odebrat vše → Další → OK → Dokončit.

### 6 Instalace CyberLink PowerDirector a CyberLink PowerProducer

- Po kompletní instalaci ovladačů, můžete nainstalovat CyberLink PowerDirector pro ukládání videa, dale pak CyberLind PowerProducer pro vytváření filmů nebo nainstalujte PhotoNow! pro automatické a ruční úpravy obrázků.
- Vysuňte instalační CD z mechaniky a znovu vložte zpět. Objeví se hlavní instalační obrazovka.
- Klepněte na tlačítko Install Now (Instalovat) a nainstalujte software podle zobrazených pokynů.
- 4. Podrobné informace o úpravách viz pokyny Cyberlink.

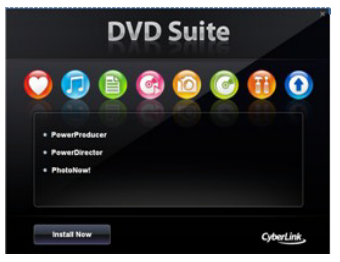

### 7 Poznámky

- 1. DarkCrystal HD Capture Pro je kompatibilní s celým rozsahem přijímačů Audio-Video. Prostřednictvím vstupů HDMI\* nebo Component\* si můžete na vašem počítači přehrávat multimediální soubory v kvalitě HD. Například v reálném čase bez zpoždění si můžete hrát video hry pomocí konsol (jako je PlayStation 3); těšit se ze sledování filmů Blu-ray pomocí přehrávačů Blu-ray. A dokonce i více, pomocí DarkCrystal HD Capture Pro Ize nahrávat vaše domácí videa z osobní kamery připojené přes konektor HDMI nebo Component. DarkCrystal HD Capture Pro je vybaven standardními vstupy S-Video a Composite, takže Ize přehrávat vaše oblíbené videokazety VCR v digitálním formátu nebo zaznamenávat vaše úspěchy a výhry ve video hrách z PlayStation 3.
  - \* Abyste si mohli prohlížet náhledy ze zdroje HDMI s podporou kódování HDCP (High-Bandwidth Digital Content Protection), schématem ochrany kopírování specifikace HDMI, vaše zobrazovací zařízení HDMI musí být kompatibilní s HDCP. Prosím povšimněte si, že obsah HDMI s kódováním HDCP nelze nahrávat.

\*\* Obsah chráněný autorským zákonem nelze nahrávat.

 V režimu zobrazování s funkcemi AVer MediaCenter PIP (Obraz v obraze) / PBP (Picture-By-Picture) můžete simultánně sledovat HDMI nebo Component video v jednom okně a v druhém okně sledovat video ze zdrojů Composite video nebo S-video. Více informací naleznete v Návodu k obsluze.

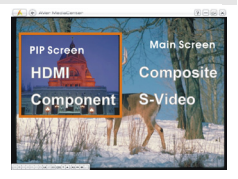

### 3 Инсталация на драйвери и софтуер

След поставяне на картата включете компютъра.Системата автоматично ще открие ново устройство. Игнорирайте упътващата програма за инсталиране и вкарайте инсталационния компакт-диск, за да инсталирате едновременно драйвера и телевизионния софтуер.

#### Инсталация на драйвери и приложения за Windows® XP

- 1. Ще се появи диалогов прозорец "Found New Hardware Wizard". Натиснете **Cancel** да затворите Wizard installation процедурата.
- 2. Поставете инсталационния диск в CD-ROM устройството.
- 3. Когато се появи главния инсталационен екран, изберете Install AVer MediaCenter.
- 4. Натиснете Next, за да продължите инсталационния процес.
- Прочетете лицензионното споразумение и, ако сте съгласен с него, изберете "I accept the terms of the license agreement" и след това натиснете Next.
- 6. Изберете Complete, за да инсталирате всичкия необходим софтуер, включително AVer MediaCenter, Acrobat Reader, DirectX 9.0c и драйверите. След това натиснете Next. За напреднали ползватели се препоръчва избирането на Custom, за да бъде избран желаният софтуер. За да изберете различна папка за инсталацията, щракнете върху Browse.
- 7. В диалоговата кутия "InstallShield Wizard", ако сте инструктирани да рестартирате компютъра си, изберете **Yes**.

#### Инсталация на драйвери и приложения за Windows Vista™ / Windows® 7

- 1. Ще се появи диалогов прозорец "Found New Hardware Wizard". Натиснете **Cancel** да затворите Wizard installation процедурата.
- 2. Поставете инсталационния диск в CD-ROM устройството.

#### Кратко ръководство за инсталация

- 3. Когато се появи диалоговият прозорец "AutoPlay", изберете Run Autorun.exe
- 4. Когато се появи главния инсталационен екран, изберете Install AVer MediaCenter.
- Ако се появи диалогов прозорец "User Account Control", изберете Allow за да продължите.
- 6. Натиснете Next, за да продължите инсталационния процес.
- Прочетете лицензионното споразумение и, ако сте съгласен с него, изберете "I accept the terms of the license agreement" и след това натиснете Next.
- Изберете Complete, за да инсталирате всичкия необходим софтуер, включително AVer MediaCenter, Acrobat Reader, DirectX 9.0c и драйверите. След това натиснете Next. За напреднали потребители се препоръчва избирането на Custom, за да бъде избран желаният софтуер. За да изберете различна папка за инсталацията, щракнете върху Browse.
- 9. Натиснете Finish, за да завършите инсталирането.

\*Функцията за отдалечено включване от дистанционното, може да бъде дезактивирана, в зависимост от вида на дънната платка на компютъра Ви.

# 4 Активиране на AVer MediaCenter Приложение

За да пуснете приложението от програмното меню, натиснете Start, изберете Programs, AVerMedia, AVer MediaCenter, и след това натиснете AVer MediaCenter.

### 5 Деинсталиране на софтуер

#### Windows® XP

За да изтриете инсталирания телевизионен софтуер от системата, просто изберете Start  $\rightarrow$  Programs  $\rightarrow$ AVerMedia  $\rightarrow$  AVer MediaCenter  $\rightarrow$  Uninstaller  $\rightarrow$  Remove All  $\rightarrow$  Next $\rightarrow$  OK  $\rightarrow$  Finish.

#### Windows Vista™ / Windows® 7

- 1. 3a да премахнете инсталирания вече софтуер, просто изберете: Start $\rightarrow$ All Programs  $\rightarrow$  AVerMedia  $\rightarrow$  AVer MediaCenter $\rightarrow$ Uninstaller.
- 2. Когато се появи диалогов прозорец "User Account Control", изберете Allow.
- 3. Изберете Remove All→Next→OK→Finish

### 6 Инсталиране на CyberLink PowerDirector и CyberLink PowerProducer

- След като успешно сте инсталирали драйвера, вече можете да инсталирате и CyberLink PowerDirector за обработка на видео или CyberLink PowerProducer за да направите видео диск. Или инсталирайте PhotoNow! за да настройвате изображенията ръчно или автоматично
- Извадете инсталационния диск от CD-ROM устройството и го поставете отново.Ще се появи главния инсталационен прозорец.
- 3. Щракнете върху Install Now и следвайте инструкциите от екрана, за да инсталирате софтуера.
- За повече информация относно редактирането се обърнете към инструкциите на Cyberlink.

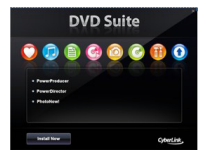

## 7 Отбелязва

1. DarkCrystal HD Capture Pro е съвместим с всички аудио-видео ресивъри. Чрез входовете за HDMI\* или компонентно\*\* аудио-видео можете да се наслаждавате на мултимедийно съдържание с висока разделителна способност (HD) директно на вашия настолен компютър. Например, без да забавяне и в реално време може да играете на видео конзоли за игри (като PlayStation 3) или да гледате Blu-ray филми от Blu-ray плеър. Освен това с DarkCrystal HD Capture Pro имате възможност да записвате домашни видео клипове от камера или фотоапарат, свързани чрез HDMI или компонентен конектор. DarkCrystal HD Capture Pro разполага със стандартни входове за S-Video и композитен сигнал, които ви позволяват да запишете в цифров формат любимите си видео (VCR) касети или да документирате с видео-клип победите си във видео игри, играни на PlayStation 3.

\* За да гледате HDMI източници с HDCP (High-Bandwidth Digital Content Protection) шифроване – метод за защита на съдържание, включен в HDMI спецификацията, вашето възпроизвеждащо HDMI устройство трябва да поддържа HDCP. Моля, имайте предвид, че кодираното с HDCP HDMI съдържание не може да се записва.
\*\* Не е разрешен записът на съдържание, защитено с авторски права.

 Чрез режимите на възпроизвеждане PIP (Картина-в-картината) и PBP (Картина-до-картина) на AVer MediaCenter можете едновременно да гледате видео от HDMI или компонентен източник в единия прозорец и видео от композитен или S-video източник в другия. Повече информация е предоставена в Наръчника на потребителя.

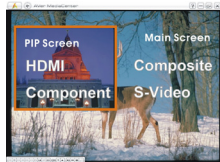

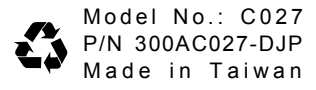